## Anleitung zur Registrierung in der Stay Informed App

1. Öffnen Sie auf Ihrem Smartphone den Google PlayStore (Android-Handys) oder den AppStore (iPhones).

2. Geben Sie im Suchfeld ein: Stay Informed App

## S

- 3. Klicken Sie auf "Herunterladen".
- 4. Nach der Installation klicken Sie auf "Öffnen".
- 5. Gehen Sie auf "Jetzt registrieren".
- 6. Geben Sie folgende ID-Nummer ein: jp84843859
- 7. Klicken Sie auf "Verbinden".

8. Geben Sie Ihre Anmeldedaten ein (Ihren Namen, Namen des Kindes, Emailadresse, Passwort etc.).

9. Sie erhalten dann in Kürze, nach der Prüfung durch uns, die Freigabe und können sich dann einloggen. Diese Prüfung erfolgt einmalig beim ersten Anmelden, danach steht Ihnen die App immer unmittelbar zur Verfügung.